## 8.9 HRMS Step by Step Guide Pay Rate Change – Workforce Administration Module

**Overview:** This guide provides instruction on how to change an employee's rate of pay.

In version 8.9, Oracle/PeopleSoft has changed the name of Administer Workforce to Workforce Administration.

*Note:* The screen shots used in this guide may not be representative of your access.

| 1. Navigate to the Job<br>Data page                                                         | University <sub>of</sub><br>Colorado<br>Menu Search:                                                                                                    | Menu » Workforce Administration »                                                                                                    | Hree                                                                                                    | SPEACT FPL Hone Worklist Add to Favorites Son out                                                             |
|---------------------------------------------------------------------------------------------|----------------------------------------------------------------------------------------------------|----------------------------------------------------------------------------------------------------|----------------------------------------------------------------------------------------------------|----------------------------------------------------------------------------------------------------|
| <ul> <li>Workforce<br/>Administration</li> <li>Job Information</li> <li>Job Data</li> </ul> | My Favorites     Neports     Preports     Percuting     Workforce Administration     Personal Information     Pusonal Information     Puchromation     Puchromation     Puchromation     Puchromation     Puchromation | Job Information<br>Isin information about a person lied to a specific job record<br>Job Data<br>Enter job information including work location and compensation<br>details.<br>Other Payee             | Update Contract Pay NA     Add or update contract pay details including payment type,     term, and period.                                                                                                    | New Employment Instance     Create a new employment instance for a person.      Job Data Transfer Rehire only |
|                                                                                             | D Time Collection D Workforce Development D Organizational Development D Enterprise Learning D Reporting Tools - My Dictionary                                                                                         | Add other payee instance in the Job Record.<br><u>Contract Administration</u><br>Mantain contracts or other written agreements with their  employees and contractors<br><u>Buddee Contract Pay NA</u> | Create an additional assignment record for a person's<br>organizational instance.     Review Joh Information<br>Inquiry pages and reports that show work information for a<br>person<br>promover of the strategy of the strategy of the strategy of the<br>person strategy of the strategy of the strate | Company Property<br>Enter the assignments of company property.                                                |
| 2. Job Data search<br>page displays                                                         | Job Data<br>Enter any inform                                                                                                    | nation you have and click                                                                                                    | Search. Leave fields blank                                                                                                    | for a list of all values.                                                                                     |
| Enter EmplID or<br>name                                                                     | ∫ Find an Exist                                                                                                    | ing Value                                                                                                    |                                                                                                    |                                                                                                    |
| □ Click Search                                                                              | EmpliD:                                                                                                    | begins with 👻 163                                                                                                    | 797                                                                                                    |                                                                                                    |
|                                                                                             | Empl Red Nor:<br>Name (LN,FN):                                                                                                    | = 💙 begins with 🖌                                                                                                    |                                                                                                    |                                                                                                    |
|                                                                                             | Last Name:<br>Department:                                                                                                    | begins with 👻                                                                                                    | Q                                                                                                    |                                                                                                    |
|                                                                                             | National ID:                                                                                                    | begins with 🗸                                                                                                    |                                                                                                    |                                                                                                    |
|                                                                                             | HR Status:<br>Employee Statu                                                                                                    | us: = 👻                                                                                                    |                                                                                                    | ×                                                                                                    |
|                                                                                             | ✓ Include Hist                                                                                                    | огу                                                                                                    |                                                                                                    |                                                                                                    |
|                                                                                             | Search                                                                                                    | Clear Basic Search                                                                                                    | r 🖶 <u>Save Search Criteria</u>                                                                                                    |                                                                                                    |

# 3. Work Location page displays

 Click to insert a new row

| Work Location 🍸 Job I   | nformation 🌾 <u>P</u> ayroll | ( <u>C</u> ompensation ]   | Employment In | formation        |                                        |             |
|-------------------------|------------------------------|----------------------------|---------------|------------------|----------------------------------------|-------------|
| 🗐 Save) 🔍 Return to Sea | rch) (∔≣Next in List) (↑≣Pr  | revious in List) 🕏 Refresh | Æ             | Update/Display   | 된 Include History)                     |             |
| Jones,Joseph            | EMP                          |                            | ID:           | 163797           | Empl Rcd #:                            | 0           |
| Work Location           |                              |                            |               | Find View        | <u>w All</u> First 🔳 1                 | of 12 Last  |
| HR Status:              | Active Er                    | npl Status: Active         |               |                  |                                        | + -         |
| *Effective Date:        | 12/01/2006 🛐 Se              | equence: 0 (               | 🗍 Job Notes   |                  |                                        |             |
| Action / Reason:        | Completion of Proba          | ation 🔽 CER 🤇              | Certified     |                  |                                        |             |
|                         |                              |                            |               |                  |                                        | Current     |
| Position Number:        | 00508046                     | Program Assistant I        |               | Position Entry D | ate: 06/                               | 01/2006     |
| Regulatory Region:      | USA                          | United States              |               | Position Data    |                                        |             |
| Company:                | CU                           | University of Colorado     | )             | Appointment En   | d Date:                                |             |
| Business Unit:          | UCOLO                        | University of Colorado     | )             |                  |                                        |             |
| Department:             | 51000                        | Payroll & Benefit Serv     | ices          | Department Ent   | ry Date: 03                            | /29/2004    |
| Location:               | 1ARCE                        | Admin & Rsch Ctr-Ea        | st Campus     |                  |                                        |             |
| Establishment ID:       | CU                           | University of Colorado     | )             |                  |                                        |             |
| Last Updated by: 3062   | _cu.sqr                      | Last Upd E                 | tTm: 01/01/20 | 07 4:29:30PM     | Date Created:                          | 01/01/2007  |
| Save Return to Se       | earch 🖹 Notify 🕞             | Previous tab 📃 画 Next ta   | b 🗘 Refresh   |                  | ////////////////////////////////////// | 🖉 Include H |

### 4. Add Pay Rate Change Information

- Effective Date defaults to the current date; enter effective date of pay rate change
- Enter Action of Pay Rate Change
- Enter the appropriate Reason
- Click Job Notes to document reasons for the percent of time change

| Work Location                  | ormation Payroll         | <u>Compensation</u>                 | Employment Inf | ormation         |                          |              |
|--------------------------------|--------------------------|-------------------------------------|----------------|------------------|--------------------------|--------------|
| 🔜 Save) 🛛 🔍 Return to Search   | h) (∔≣Ne×tin List) (↑≣Pr | evious in List)( <b>\$</b> Refresh) | æ              | Update/Display)  | 🖲 Include History)       |              |
| Jones,Joseph                   | EMP                      |                                     | ID:            | 163797           | Empl Rcd #:              | 0            |
| Work Location                  |                          |                                     |                | Find Viev        | <u>w All</u> First 🗹 1 d | of 13 🕨 Last |
| HR Status:<br>'Effective Date: | Active En                | npl Status: Active                  | ) Job Notes    |                  |                          | + -          |
| Action / Reason:               | Pay Rate Change          | MTB Q                               | Across-The-Bo  | ard              |                          | Current      |
| Position Number:               | 00508046 🔍               | Program Assistant I                 |                | Position Entry D | ate: 06/0                | 1/2006       |
| Regulatory Region:             | USA                      | United States                       |                | Position Data    |                          |              |
| Company:                       | CU                       | University of Colorado              |                | Appointment En   | id Date:                 |              |
| Business Unit:                 | UCOLO                    | University of Colorado              |                |                  |                          |              |
| Department:                    | 51000                    | Payroll & Benefit Servio            | es             | Department Ent   | ry Date: 03/             | 29/2004      |
| Location:                      | 1ARCE                    | Admin & Rsch Ctr-Eas                | t Campus       |                  |                          |              |
| Establishment ID:              | CU                       | University of Colorado              |                |                  |                          |              |
| Last Updated by: 3062_         | cu.sqr                   | Last Upd Dt                         | Tm: 01/01/200  | )7 4:29:30PM     | Date Created:            | 02/26/2007   |
| Save Return to Sea             | rch 🔄 Notify 📻 F         | Previous tab 🦳 画 Next tab           | 🗘 Refresh      |                  | ////Update/Display       | 🔏 Include    |

HR89PRAC PRACT30 Home VVorklist Add to Favorite

| 5. Job Data Notepad                            | Job Data Notepad                                                                                                    |  |  |  |  |  |
|------------------------------------------------|----------------------------------------------------------------------------------------------------|--|--|--|--|--|
| page alepiaje                                  | ▷ Instructions                                                                                                    |  |  |  |  |  |
| Click Add a New Note                           | 🖙 Selection Criteria                                                                                                    |  |  |  |  |  |
|                                                |                                                                                                    |  |  |  |  |  |
|                                                | *Empl Red#: 0                                                                                                    |  |  |  |  |  |
|                                                | 'Eff Date'                                                                                                    |  |  |  |  |  |
|                                                | 'Sequence:                                                                                                    |  |  |  |  |  |
|                                                | Earliest Note Date                                                                                                    |  |  |  |  |  |
|                                                |                                                                                                    |  |  |  |  |  |
|                                                | Add a New Note Return To: Job Data Page                                                                                                    |  |  |  |  |  |
|                                                | There are no existing notes for the specified search childra.                                                                                                    |  |  |  |  |  |
|                                                | Return To: Job Data Page                                                                                                    |  |  |  |  |  |
| 6. Job Data Notepad                            | Job Data Notepad - New Note                                                                                                    |  |  |  |  |  |
| <ul> <li>New Note page<br/>displays</li> </ul> | ▷ Instructions                                                                                                    |  |  |  |  |  |
|                                                | Selected Note                                                                                                    |  |  |  |  |  |
| Enter note                                     | ID: 163797         Rousseau,Torleif         Created: 01/11/2007 3:05PM           Empl Rcd#: 0         Creator:                                                                                                    |  |  |  |  |  |
| □ Click save                                   | Eff Date: 2007-01-12                                                                                                    |  |  |  |  |  |
|                                                | Sequence: 0 Dy:                                                                                                    |  |  |  |  |  |
| Click Job Data Page                            | Subjects Percent of time change                                                                                                    |  |  |  |  |  |
|                                                | Note Text: Enter notes regarding employee's percent of time change here                                                                                                    |  |  |  |  |  |
|                                                |                                                                                                    |  |  |  |  |  |
|                                                |                                                                                                    |  |  |  |  |  |
|                                                | Save Undo Changes                                                                                                    |  |  |  |  |  |
|                                                | Paturn Tay Note Colortion Page                                                                                                    |  |  |  |  |  |
|                                                | Job Data Page                                                                                                    |  |  |  |  |  |
|                                                | 500 Data 1 aus                                                                                                    |  |  |  |  |  |
|                                                |                                                                                                    |  |  |  |  |  |
| 7. Work Location                               | Work Location   Job Information   Payroll   Compensation   Employment Information                                                                                                    |  |  |  |  |  |
| page displays                                  | Save CReturn to Search C Include History                                                                                                    |  |  |  |  |  |
| $\Box$ Click the                               | Jones,Joseph EMP ID: 163797 Empl Rcd #: 0                                                                                                    |  |  |  |  |  |
|                                                | Work Location Find   View All First 1 of 13 D Last                                                                                                    |  |  |  |  |  |
|                                                | HR Status: Active Empl Status: Active                                                                                                    |  |  |  |  |  |
|                                                | 'Effective Date: U2/01/2007  Sequence: U Conversion ATP Conversion ATP Conversio |  |  |  |  |  |
|                                                | Action / Reason:                                                                                                    |  |  |  |  |  |
|                                                | Position Number: 00508046 Q Program Assistant I Position Entry Date: 06/01/2006                                                                                                    |  |  |  |  |  |
|                                                | Regulatory Region:         USA         United States         Position Data                                                                                                    |  |  |  |  |  |
|                                                | Company:         CU         University of Colorado         Appointment End Date:                                                                                                    |  |  |  |  |  |
|                                                | Business Unit: UCOLO University of Colorado                                                                                                    |  |  |  |  |  |
|                                                | Department:         51000         Payroll & Benefit Services         Department Entry Date:         03/29/2004                                                                                                    |  |  |  |  |  |
|                                                | Location: 1ARCE Admin & Rsch Ctr-East Campus                                                                                                    |  |  |  |  |  |
|                                                | Establishment ID: CU University of Colorado                                                                                                    |  |  |  |  |  |
|                                                | Last Updated by: 3062_cu.sqr Last Upd DtTm: 01/01/2007 4:29:30PM Date Created: 02/27/2007                                                                                                    |  |  |  |  |  |
|                                                | 🗟 Save 🔍 Return to Search 🔄 Notify 🕞 Previous tab 🛋 Next tab 🗘 Refresh 🖉 Update/Display 🖉 Include History                                                                                                    |  |  |  |  |  |

#### Work Location Job Information Payroll Compensation Employment Information 8. Compensation 🗐 Save) 🔍 Return to Search) 🚛 Next in List) (†≣ Previous in List) 🗇 Refresh) 🖉 Update/Display) page displays EMP Empl Rcd #: Jones, Joseph ID: 163797 n □ Verify that the Pay First 🛃 1 of 13 🕨 Last Compensation Find View All Frequency is correct 🔲 Job Effective Date: 02/01/2007 Appr Status Proposed 02/27/2007 Sequence: 0 Notes Action / Reason: Pay Rt Chg Across-The-Board Appr/Reject Current Compensation Summary In the Pay 🔍 Monthly М \*Frequency: Base Compensation Rate: 3,425.000000 対 Components section: Total Compensation Rate: 3,425.000000 対 Salary Administration Plan: 960 Grade: H26 Standard Hours: 40.00 □ Enter the new Rate Job Code: H4R1XX Program Assistant I Percent of Time: ETE: 1.000000 100.00 Code (if different) Comparative Information □ Enter the new Monthly Hrly Rate Change Amount: 0.000000 DSD Monthly Comp Rate Change Percent: 0.000 Pay Rates 158.076923 USD Annual 41,100.000000 USD Daily Calculate Compensation 3,425.000000 USD 19.759615 USD Monthly Hourly Customize | Find | 🛗 Pay Components First 📧 1 of 1 🕩 Last Amounts □ Review your Work Currer Fre 1 BASEM 🔍 0 3,425.000000 👳 USD М + -🗆 Click 🗏 Save Calculate Compensation 🗐 Save 🛛 🔍 Return to Search 🛛 🖃 Notify 🖉 📻 Previous tab 🖉 Next tab 👘 🖓 Refresh BUpdate/Display □ Note: Pay rate Pay Components Customize | Find | 🛗 First 🖪 1 of 1 🕨 Last changes require Amounts approval \*Rate Code Frequency 1 BASEM Q 3,600.000000 👳 USD М + -0 Calculate Compensation Compensation Summary M Monthly \*Frequency: Base Compensation Rate: 3,600.000000 👳 Total Compensation Rate: 3,600.000000 👳 Salary Administration Plan: 960 Grade: H26 Standard Hours: 40.00 Job Code: H4R1XX Program Assistant I Percent of Time: 100.00 FTE: 1.000000 Comparative Information Monthly Hrly Rate Change Amount: 175.000000 3 USD Monthly Change Percent: 5.109 Pay Rates 166.153846 USD Annual 43,200.000000 USD Daily Monthly 3,600.000000 USD Hourly 20.769231 USD Customize | Find | 🛗 Pay Components First 🕙 1 of 1 🕩 Last Amounts Comp Rate Curren \*Rate Co Fre 1 BASEM Q 0 3,600.000000 🛒 USD М + -Calculate Compensation

#### Pay Rate Change complete